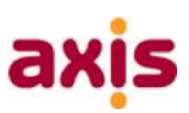

## **3.** SET UP OF NEW 1<sup>ST</sup> TOUCH APPLICATION GUIDE

Allow around **30** to **45** minutes for this process. It is recommended that this is carried out on Wi-Fi, rather than mobile data.

| •••• 02-UK 🗢                                                 | 15:19                                                                                   | •                                                       |
|--------------------------------------------------------------|-----------------------------------------------------------------------------------------|---------------------------------------------------------|
| <b>〈</b> Tasks                                               | Settings                                                                                |                                                         |
| Username                                                     |                                                                                         |                                                         |
|                                                              |                                                                                         |                                                         |
| Password                                                     |                                                                                         |                                                         |
|                                                              |                                                                                         |                                                         |
| <b>"1st Tou</b><br>to Sene<br>Notificat<br>sounds and<br>con | ch v4.4" Wo<br>d You Notific<br>ions may incluc<br>icon badges. Th<br>figured in Settir | uld Like<br>cations<br>e alerts,<br>nese can be<br>igs. |
| Don't All                                                    | ow                                                                                      | ок                                                      |
|                                                              |                                                                                         |                                                         |

**1**. Set up 1<sup>st</sup> Touch – Click OK.

| •••• 02-UK 🕈 | 15:22        |   |
|--------------|--------------|---|
| Tasks        | Settings     |   |
| Username     |              |   |
|              |              |   |
| Password     |              |   |
|              |              | _ |
|              | Authenticate |   |
|              |              |   |
|              |              |   |

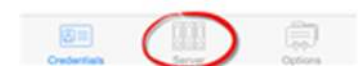

2. Click on 'Server' at bottom centre of screen.

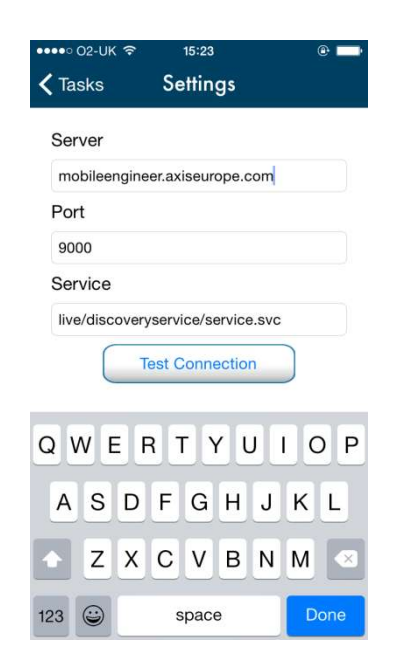

**3**. Enter Setting as above. Press **Test Connection**.

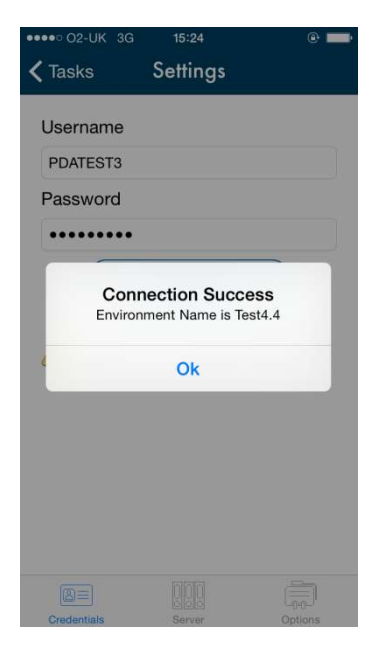

4. A success message will appear. Press OK.

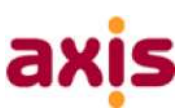

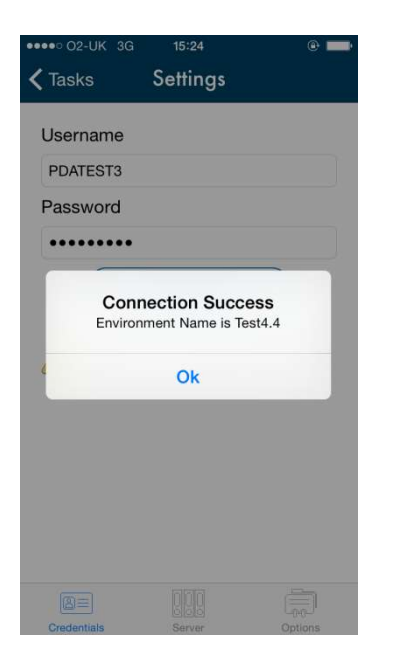

**5**. Enter username (SC\*\*\*\*/PAYE\*\*\*\*) and password (Handheld1)

| ••••• 02-UK 3       | G 🖤 15:25                                                     | • <b>•</b>           |
|---------------------|---------------------------------------------------------------|----------------------|
| 🗸 Tasks             | Settings                                                      |                      |
| Username            |                                                               |                      |
| axiseurope          | PDATEST3                                                      |                      |
| Password            |                                                               |                      |
| •••••               | •                                                             |                      |
| Auth<br>Succe<br>us | entication Succ<br>ssfully authenticated<br>ername and passwo | cess<br>d your<br>rd |
|                     | Ok                                                            |                      |
|                     |                                                               |                      |
|                     |                                                               |                      |
|                     |                                                               |                      |
|                     |                                                               |                      |
|                     |                                                               |                      |
| Credentials         |                                                               | Options              |
|                     |                                                               |                      |

**6**. An authentication message will appear. Press **OK**. Then press **<Tasks** 

Now, resources need to be updated:

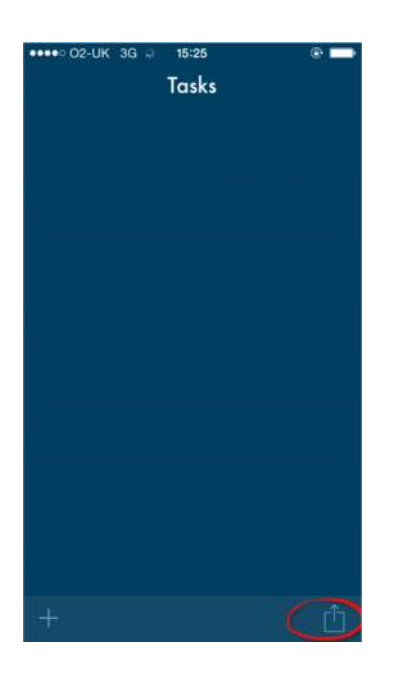

Update Tasks Change Settings View Pending Events Check Resources About Cancel

Tasks

**7**. Click the icon in the bottom right (circled)

8. Click 'Check Resources'

## Guide – Configuration of 1<sup>st</sup> Touch App for iOS users

| ••••∘ o₂-uk<br>≮ Tasks | 3G ⊋ 15:<br>Resou | 25<br>Jrces  | • 🗕 |
|------------------------|-------------------|--------------|-----|
|                        |                   |              |     |
|                        |                   |              |     |
|                        |                   |              |     |
|                        |                   |              |     |
|                        |                   |              |     |
| Forms                  | Databases         | 000<br>Files |     |

## **9**. Click **Update** in the bottom right corner (circled)

| Dov  | vnloading.  | 6%    |   |
|------|-------------|-------|---|
| Upda | te Resource | s Now | ) |
|      |             |       | ) |
|      |             |       |   |

a

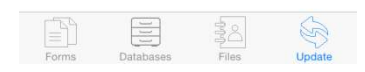

**10**. The resources will begin to download. This will take approximately 30 minutes. (It may slow down at around 40% and again around 70%, but will start up again.)

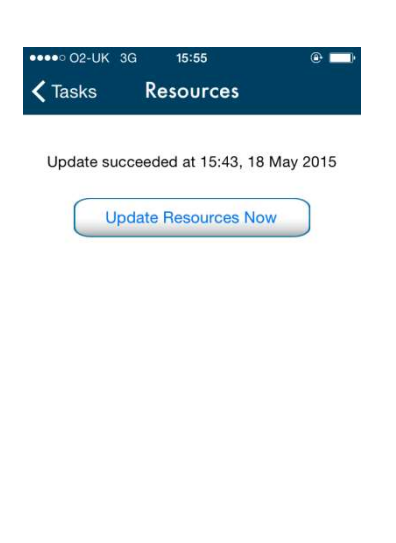

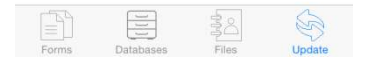

**11**. When finished, the above message will appear. The application is now ready to be used.

## Guide – Configuration of 1<sup>st</sup> Touch App for iOS users

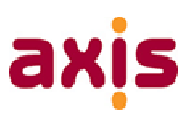

The screens below may appear when updating. This is not an issue. This indicates that the security certificate is waiting to be updated. There is nothing that needs to be done at this time.

| ••••• 02-UK 3G 🐇 15:35<br>Tasks | @ <b>—</b> • |
|---------------------------------|--------------|
| Form Definition Not<br>Found    | 15:09        |
|                                 |              |
|                                 |              |
|                                 |              |
|                                 |              |
|                                 | rîn          |

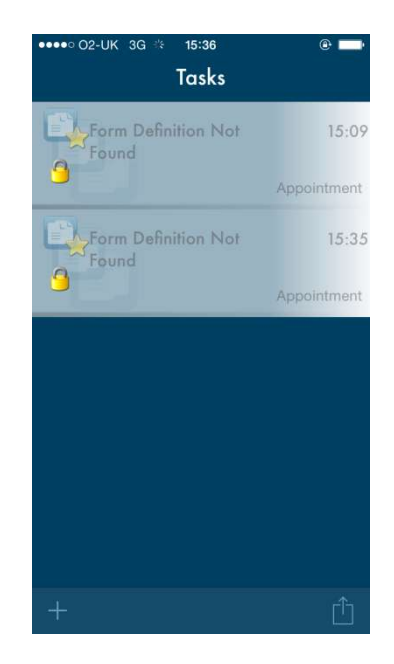